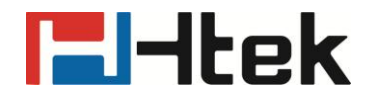

# How to Use Visual Alert for BLF Pickup on Htek IP Phones

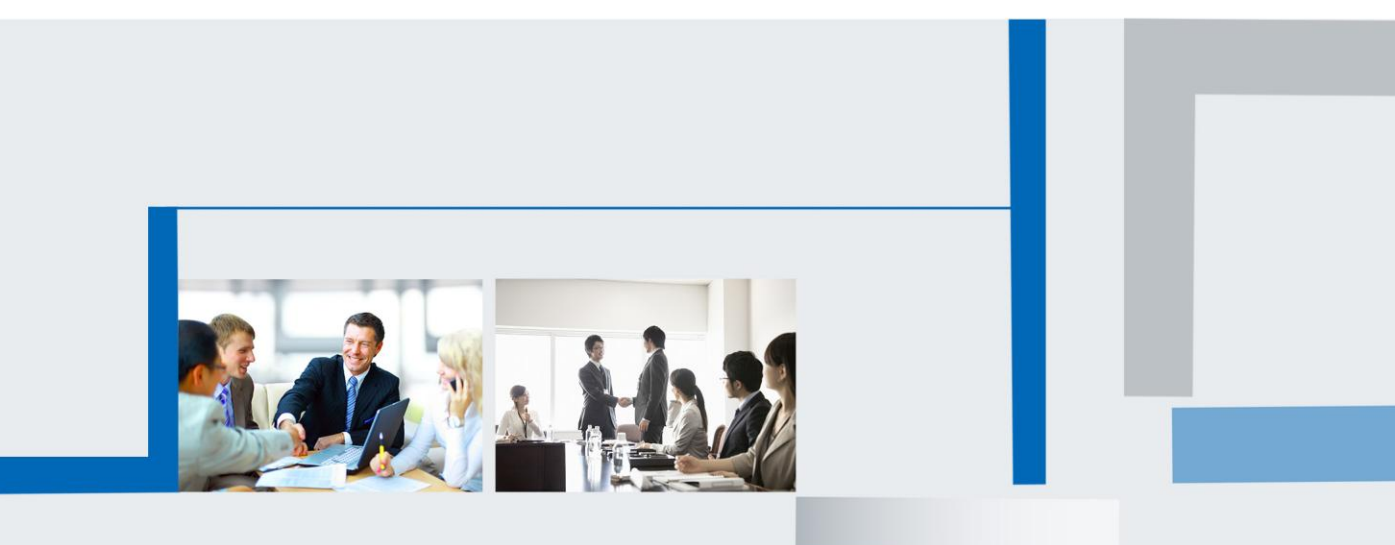

Version 2.0.4.4.24 Feb. 2018

### **Enable Visual alert:**

(1) Login the webpage, Setting->Features->Call Pickup:

(2) Select the "Enable" in the Visual Alert for BLF Pickup field. Fill in the Direct Call Pickup Code field.

|                 |                                         | logo                                                                              |
|-----------------|-----------------------------------------|-----------------------------------------------------------------------------------|
| <b>E</b> l-Itek | Home   Account   Network   Function Key | ys   Setting   Directory   Management                                             |
| Preference      | E Forward:                              | 3 NOTE                                                                            |
| Features        | + Do Not Disturb                        | Forward.                                                                          |
| BLF Settings    | # HotLine                               | This function can transfer the                                                    |
| Date&Time       | + Transfer Settings                     | number.                                                                           |
| Tones           | - Call Pickup                           | Target                                                                            |
|                 | Call Pickup Mode FAC •                  | Destination number you want to                                                    |
| SMIS            | Direct Call Pickup Disable •            | forward.                                                                          |
| Action URL      | Direct Call Pickup Code **              | On Code:                                                                          |
| Softkey Layout  | Group Call Pickup Disable 🔻             | The code that will be sent to the PE                                              |
| TROSO           | Group Call Pickup Code                  | (server) when the phone is switche                                                |
| TROUS           | Visual Alert for BLF Pickup Enable      |                                                                                   |
| SIP             | Audio Alert for BLF Pickup Disable      | Off Code:                                                                         |
|                 | 🔠 Call Park                             | The code that will be sent to the PE<br>(server) when the phone is switche<br>off |
|                 | + Phone Lock                            |                                                                                   |
|                 | 🗈 Call Waiting                          |                                                                                   |
|                 | Alert Ring                              |                                                                                   |
|                 | 🗄 Auto Redial                           |                                                                                   |
|                 | Callback                                |                                                                                   |

(3) Click the "Saveset" button to save the change.

### Configure the BLF key:

(1) Login the webpage, Function keys->Line key or Memory key

(2) Select the desired type: BLF; Enter the extension number in the Value field; Enter the pickup code in the Extension field:

# **El-Itek**

|                          |                     |                          |                  |                                                 |                            |                        | logout             |
|--------------------------|---------------------|--------------------------|------------------|-------------------------------------------------|----------------------------|------------------------|--------------------|
| Htek                     |                     | Home   Acco              | ount   N         | letwork                                         | Function                   | Keys   Setting   Dire  | ctory   Management |
| Line Key<br>Programmable | Line La<br>BLF list | bel Length De<br>MODE Ma | fault<br>nually  | <ul> <li>Line Page</li> <li>line key</li> </ul> | e Indicator<br>y as cancel | Disable ▼<br>Disable ▼ | NOTE               |
| EXP KEY                  | Line                | Туре                     | Mode             | Value                                           | Label                      | Account Extension      |                    |
|                          | Key1                | Line 🔻                   | Default <b>v</b> |                                                 |                            | Auto 🔻                 |                    |
|                          | Key2                | Line •                   | Default •        |                                                 |                            | Auto 🔻                 |                    |
|                          | Key3                | Line 🔻                   | Default <b>v</b> |                                                 |                            | Auto 🔻                 |                    |
|                          | Key4                | Line •                   | Default ▼        |                                                 |                            | Auto 🔻                 |                    |
|                          | Key5                | BLF •                    | Default •        | 9002                                            |                            | Account 1 🔻 **         |                    |
|                          | Key6                | BLF •                    | Default •        | 9001                                            |                            | Account 1 🔻            |                    |
|                          | Key7                | BLF •                    | Default •        | 9004                                            |                            | Account 1 🔻 **         |                    |
|                          | Key8                | N/A 🔻                    | Default <b>v</b> | ]                                               |                            | Account 1 🔻            |                    |
|                          | Key9                | N/A 🔻                    | Default •        |                                                 |                            | Account 1 🔻            |                    |
|                          | Key10               | N/A 🔻                    | Default •        |                                                 |                            | Account 1 🔻            |                    |
|                          | Key11               | N/A 🔻                    | Default •        |                                                 |                            | Account 1 🔻            |                    |
|                          | Key12               | N/A 🔻                    | Default •        |                                                 |                            | Account 1 🔻            |                    |
|                          | Key13               | N/A 🔻                    | Default •        |                                                 |                            | Account 1 🔻            |                    |
|                          | Key14               | N/A •                    | Default •        |                                                 |                            | Account 1 🔻            |                    |
|                          | Key15               | N/A 🔻                    | Default •        |                                                 |                            | Account 1 🔻            |                    |
|                          |                     | · · · · ·                |                  | 1                                               | 1                          |                        |                    |

### Using the visual alert function:

#### When the phone is on idle status:

1. Only one monitored extension has a incoming call:

1) If the "9002" extension has a incoming call, then the phone's BLF key's LED will flash red.

2) And at the same time, the phone's LCD will pop-up prompts as shown in the figure below:

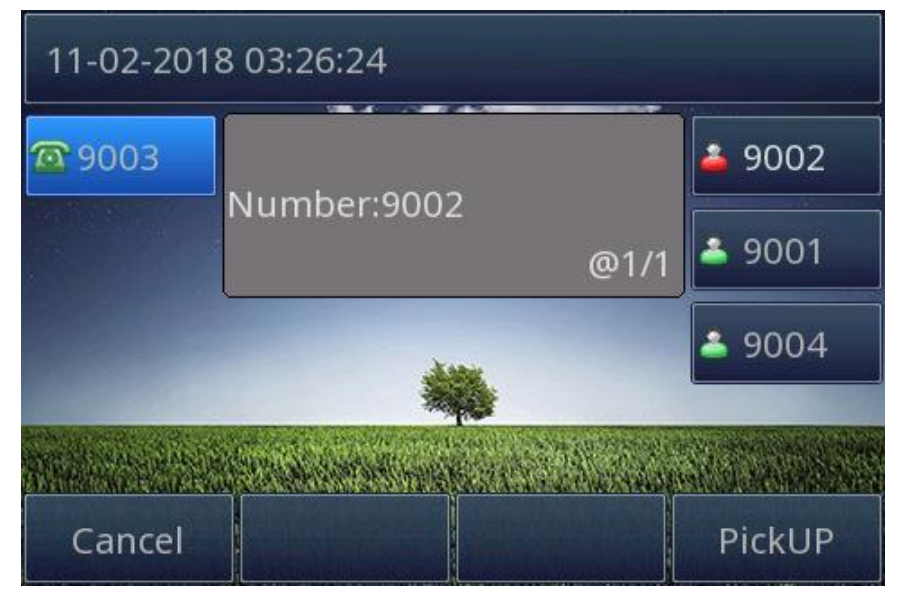

3) Then you can press the "PickUP" softkey to answer the "9002" extension's incoming call

4) If you don't want to pickup this call ,you can press the "Cancel" softkey.

2. Multiple monitored extensions have incoming call:

1) If "9002" and "9004" have incoming calls , The phone's BLF keys's LED will flash red.

2) And at the same time, the phone's LCD will pop-up prompts as shown in the figure below:

| 11-02-2018 03:32:08  |               |
|----------------------|---------------|
| 9003     Number:9004 | <b>å</b> 9002 |
| @1/2                 | 2)9001        |
|                      | <b>å</b> 9004 |
| 2/2                  |               |
| Cancel               | PickUP        |

3) You can press the  $\land$  or  $\lor$  key to select the desired pickup number.

4) If you don't want to pickup this call ,you can press the "Cancel" softkey.

#### When the phone is on talking status:

- 1. Only one BLF key' LED flash red when the phone is on talking status:
  - 1) You can press the (> or <) key to switch the visual alert interface.
  - 2) The phone's LCD will pop-up prompts as shown in the figure below:

| 📣 Talking      |             |  |               |  |
|----------------|-------------|--|---------------|--|
| <b>\$</b> 9003 | Number:0002 |  | <b>å</b> 9002 |  |
|                | @1/1        |  | <b>å</b> 9001 |  |
|                |             |  | <b>å</b> 9004 |  |
|                |             |  |               |  |
| Cancel         |             |  | PickUP        |  |

3) Then you can press the "PickUP" softkey to answer the "9002" extension's

## **-----------------------**

incoming call

4) If you don't want to pickup this call ,you can press the "Cancel" softkey and continue to before call.

- 2. Multiple memory keys' LED flash red when the phone is on talking status:
  - 1) You can press the > or < key to switch the visual alert interface.

2) The Phone's LCD will pop-up prompts as shown in the figure below:

| 📣 Talking      |             |               |               |  |  |
|----------------|-------------|---------------|---------------|--|--|
| <b>\$</b> 9003 | Numberiooo  | <b>å</b> 9002 |               |  |  |
|                | Number.9002 | 2<br>@1/2     | ۵)9001 🔊      |  |  |
|                |             |               | <b>å</b> 9004 |  |  |
|                | Number:9004 | 4<br>2/2      |               |  |  |
| Cancel         |             |               | PickUP        |  |  |

3) You can press the  $\land$  or  $\lor$  key to select the desired pickup number.

4) If you don't want to pickup this call, you can press the "Cancel" softkey and continue to before call.

#### Note:

'@' means current choosed item of the visual alert.